## Nalog za knjiženje: Samo PDV podaci u izdatim ili primljenim računima

Poslednja izmena 26/07/2024 10:28 am CEST

| 1 Iz menija izaberemo Knjigovodstvo > Dvojno knjigovodstvo.                                                      |
|----------------------------------------------------------------------------------------------------|
| 2 Kliknemo na <b>Nov.</b>                                                                                        |
| 3 Vrsta naloga za knjiženje: izaberemo vrstu iz padajućeg menija                                                 |
| 4 Unesemo Datum naloga za knjiženje.                                                                             |
| 5 Unesemo <b>Opis:</b> broj računa.                                                                              |
| 6 Kliknemo na dugme <b>Podaci za PDV.</b> Prikazuju se unosna polja za unos podataka.                            |
| minimax                                                                                                    |
| X Odustani 🖾 Sačuvaj Potvrdi Potvrdi i nov                                                                       |
| Vrsta naloga za knjiženje: * FNK - Finansijski nalog za knjiž x v Datum naloga za knjiženje: 26.07.2024<br>Opis: |

7 Na padajućoj listi izaberemo knjigu.

| 8 | Unesemo | Datum | za | PDV |
|---|---------|-------|----|-----|
|   |         |       |    |     |

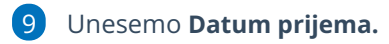

10 Na padajućoj listi izaberemo **stranku**.

**11 Pregled obračuna PDV:** Odaberemo u koje polje POPDV ide ovaj podatak.

12 Unesemo i podatke o računu: Datum računa, Datum prometa i Datum dospeća.

**13** Unesemo **podatke o PDV**: unosimo **iznose osnovica**, PDV se izračuna. Napomena: ovde možemo da izbegnemo unos osnovice pa samo PDV da unesemo ili samo osnovicu bez PDV (jednostavno obrišemo polje koje nam ne treba)

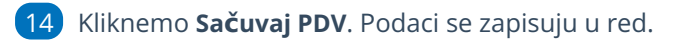

| minimax                 |                         |                  |               |                    |                |     |               |                 |
|-------------------------|-------------------------|------------------|---------------|--------------------|----------------|-----|---------------|-----------------|
| Nalog za knjiženje      |                         |                  |               |                    |                |     |               |                 |
| 🗙 Odustani 🖹 Sačuv      | aj Potvrdi I            | Potvrdi i nov    |               |                    |                |     |               |                 |
| PDV                     |                         |                  |               |                    |                |     |               |                 |
| Datum za PDV:           | 26.07.2024              | Knjiga PDV:      | İzdati rač    | tuni x v           | Dokument:      |     |               |                 |
| Stranka:                | Кирас                   |                  |               | ж ~                | + /            |     |               |                 |
| Analitika:              |                         |                  |               | ~                  | +              |     |               |                 |
| Pregled obračuna PDV:   | 3.2 - Promet za koji je | poreski dužnik x | <             | rni obracun 📄 Avan | 15             |     |               |                 |
| Slanje na SEF:          |                         |                  |               | ~                  |                |     |               |                 |
| Knjiženje potraživanja  |                         |                  |               | ~                  |                |     |               |                 |
| Datum dokumenta:        | 26.07.2024              | Datum knj. PDV   | 6             | 26.07.2024 😁       |                |     |               |                 |
| Datum dospeća:          | 26.07.2024 🗎            | Datum prometa    | a:            | 26.07.2024 🗎       |                |     |               |                 |
| Konto za protivknjižbu: |                         |                  |               | ~                  |                |     |               |                 |
| Napomena:               |                         |                  |               |                    |                |     |               | Iznosi su u RSD |
| Stopa %                 | Osnova                  | PDV              | Osnova neodb. | Neodbijen PDV      | USLUGE: Osnova | PDV | Osnova neodb. | Neodbijen PDV   |
| Opšta stopa 20,00       | 100,00                  | 20,00            |               |                    |                |     |               |                 |
| Snižena stopa 10,00     |                         |                  |               |                    |                |     |               |                 |
| PDV nadoknada 8,00      |                         |                  |               |                    |                |     |               |                 |
| Oslobođeno 0,00         |                         |                  |               |                    |                |     |               |                 |
| Neoporezivo 0,00        |                         |                  |               |                    |                |     |               |                 |
| 🔛 Sačuvaj PDV 🛛 🗙 Od    | dustani                 |                  |               |                    |                |     |               |                 |

Podatke **uređujemo** klikom na ikonu na početku reda, **brišemo** klikom na iksić na kraju reda.

Ako želimo da unesemo više zapisa u evidenciju PDVa na istom nalogu za knjiženje, ponovimo korake od 7 do 14.

Svaki zapis će biti u svom redu i tako će biti i prikazan u PDV evidencijama.

Kad završimo sa unosom podataka za PDV, potvrđujemo nalog za knjiženje klikom na **Potvrdi**.

Možemo ga i samo sačuvati za kasnije uređivanje klikom na dugme Sačuvaj. U tom slučaju podaci se ne zapisuju u poreske evidencije.

Zapis možemo proveriti u Opštim evidencijama ((Knjigovodstvo > Obračun PDV).